## Suggerimenti fotografici

## **Correzione effetto grandangolo**

Vediamo di dare qualche consiglio, utilizzo Phtoshop, qualsiasi versione. Per prima incolliamo l'immagine in un fotogramma trasparente ampio e raddrizziamola facciata della chiesa, che sta più o meno nella mezzeria del fotogramma. Il comando è rotazione oraria di 1,4 gradi. Ecco come apparirà.

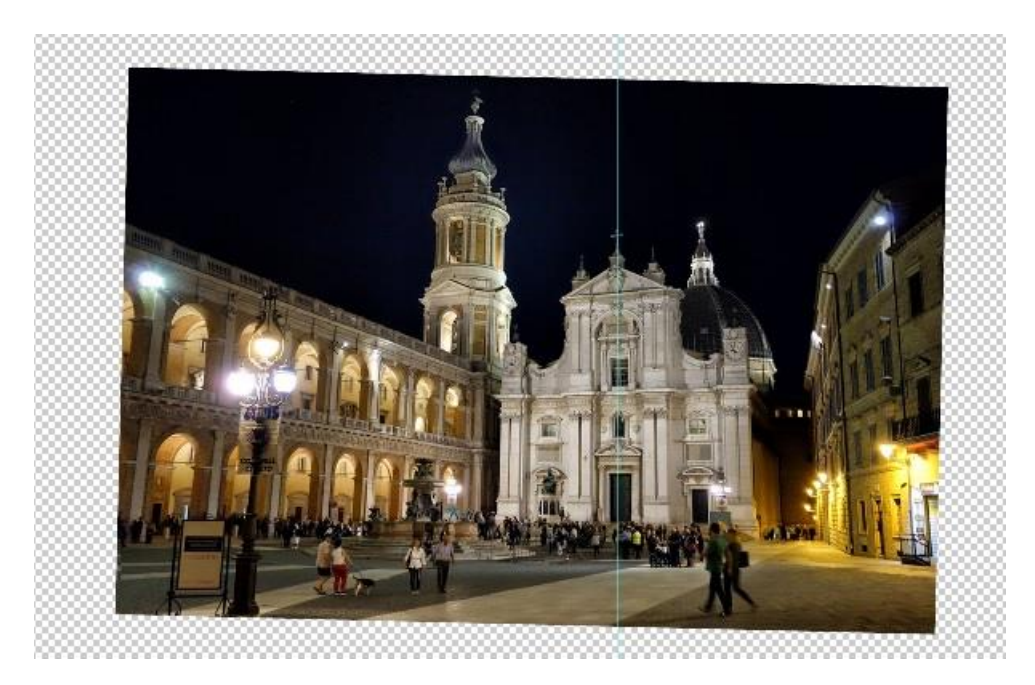

A questa immagine applichiamo il filtro "correzione lente", "correzione personale". Agiamo su "Trasforma prospettiva verticale" imprimendo un valore di -21 gradi (più o meno). Ecco come apparirà l'immagine.

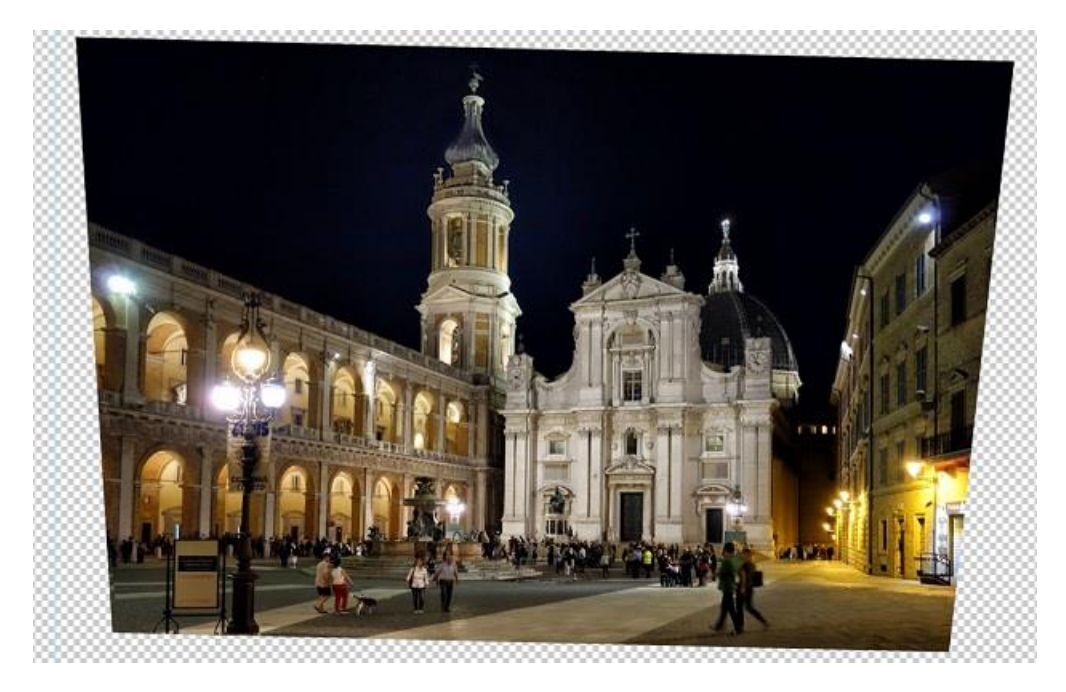

La parte dx dell'immagine mi sembra ben corretta, quella sx ancora pende in senso orario. Il lampione in primo piano ne conferma la pendenza. Allora copiamo l'intera immagine su un nuovo file e, applichiamo ancora correzione lente, correzione personale, Agiamo sempre su trasforma prospettiva verticale imprimendo un valore di -8 gradi. Ecco come appare la seconda immagine.

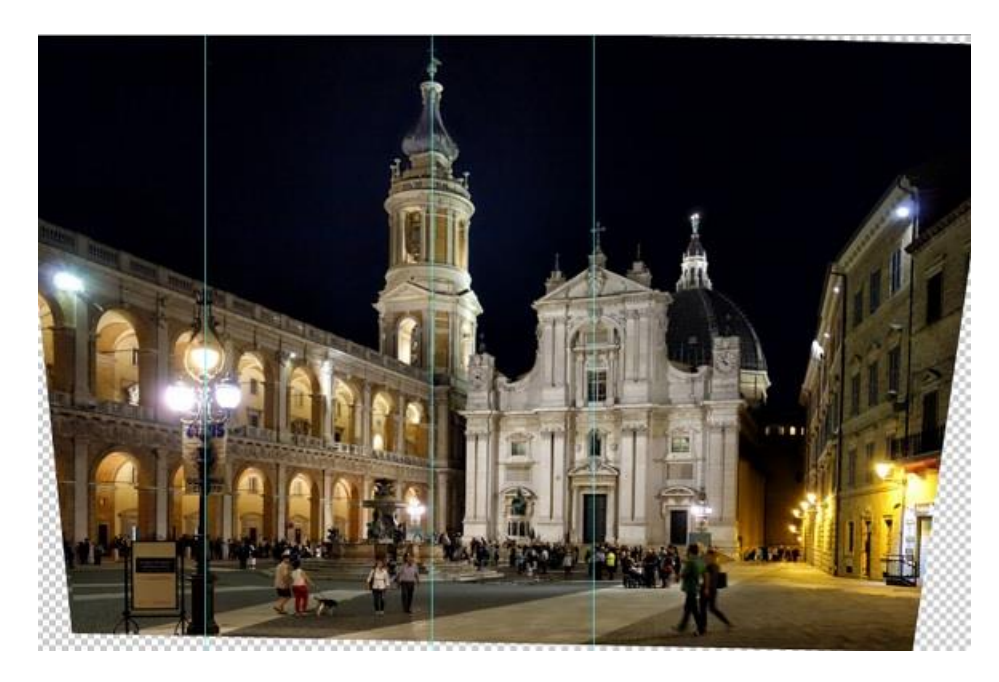

Come si vede il candelabro è perfettamente verticale, come il campanile; la facciata della chiesa no. Allora copiamo ed incolliamo l'intera immagine sulla precedente. E cancelliamo con un cassino non molto ampio e sfumato tutta la parte a dx del campanile, in modo da far emergere la parte sottostante perfettamente verticalizzata. Ecco come appare la parte restante dell'immagine rendendo non visibile l'immagine sottostante.

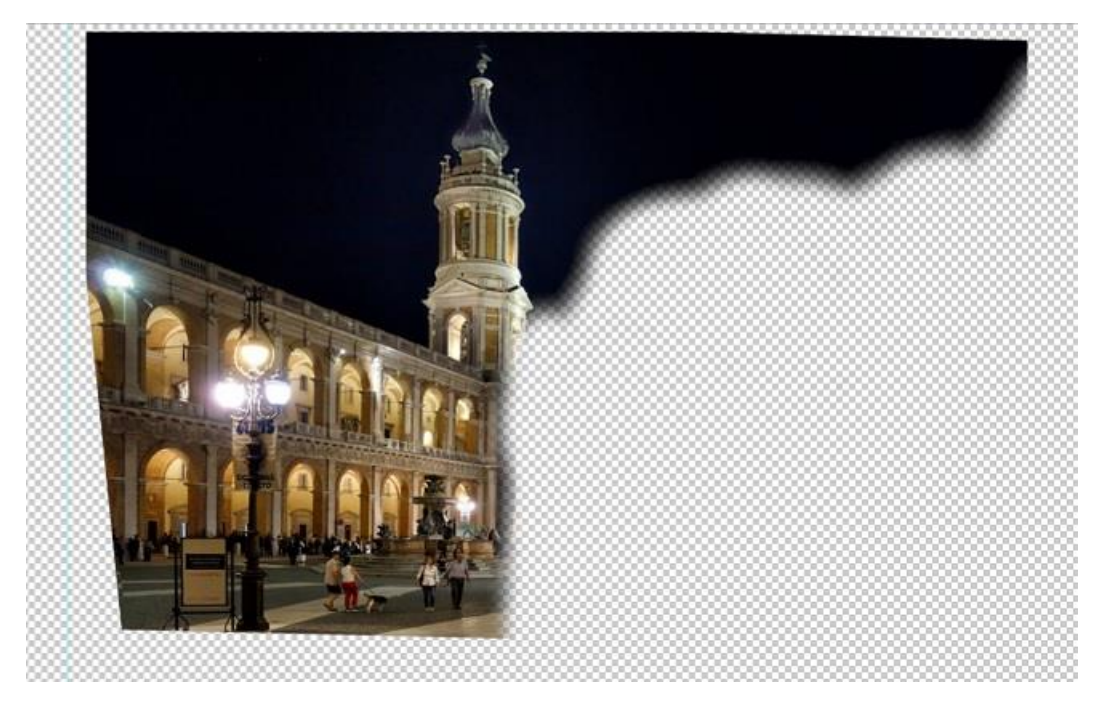

Adesso rendiamo visibile l'immagine sottostante e rifiliamo il risultato unendo i due livelli.

Ecco l'immagine finale. Ovvio che disponendo del file originale si più ottenere qualche cosa di più.

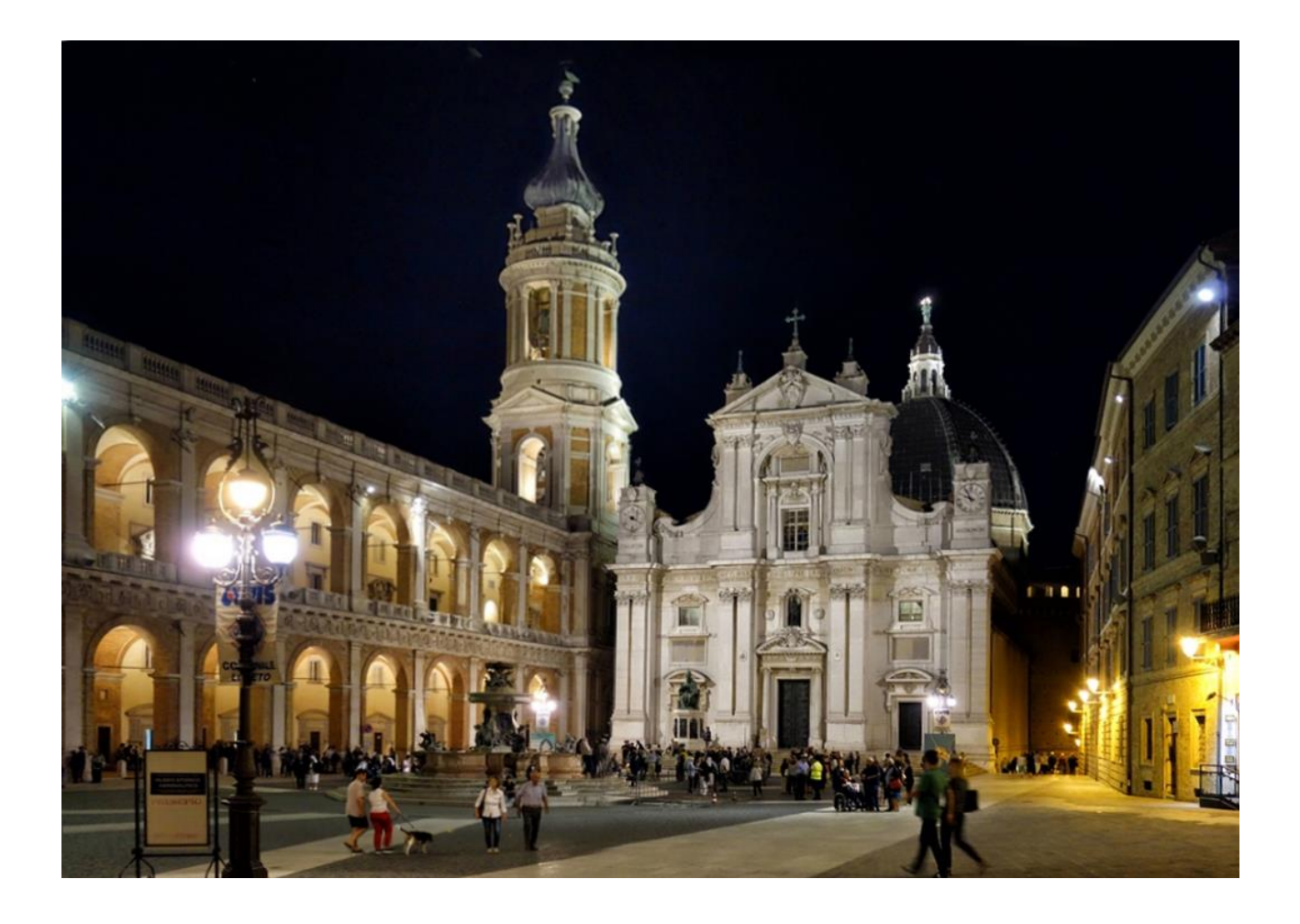